## メールへの写真添付

メールへの写真添付は難しいことはなくすぐに覚えることが出来ますから、友人に家族に 記念の写真・近況の写真を送って楽しいメール交信をして下さい。注意しなければならない のは写真のサイズを小さくして送らないと、受信者側は縦に横にスクロールしなければなら ず、且つ、部分的にしか見えないことから何の写真か分からず"迷惑メールだな!"となっ てしまうことです。折角のメールが迷惑メール扱いされないように写真を縮小することをし っかりマスターしましょう。

## 1. 写真縮小ツール

枚数が少なければ一昨年来勉強してきた Jtrim や PictBear でも良いでしょうし、枚数が多い場合は縮小専用ソフト "縮小専用"が使いやすいでしょう。この講座では "縮小専用"で説明を進めます。尚、最新OS Vista に添付されている Windows フォト ギャラリー側から E メール添付写真を選ぶ場合は縮小サイズを選定出来るようになって おり、縮小ツール不要になっています。

2. 縮小サイズ

画面に表示する際の写真のサイズは印刷するときのセンチではなくピクセルと言う単位を使います。最近のデジカメは高画素数になっていてプリントや印刷には綺麗な写真が出来て良いのですが、ディスプレイに表示するには大き過ぎます。デジカメ側では数種類のサイズ設定が出来るようになっており、ディスプレイサイズとの関係では次のようになります。

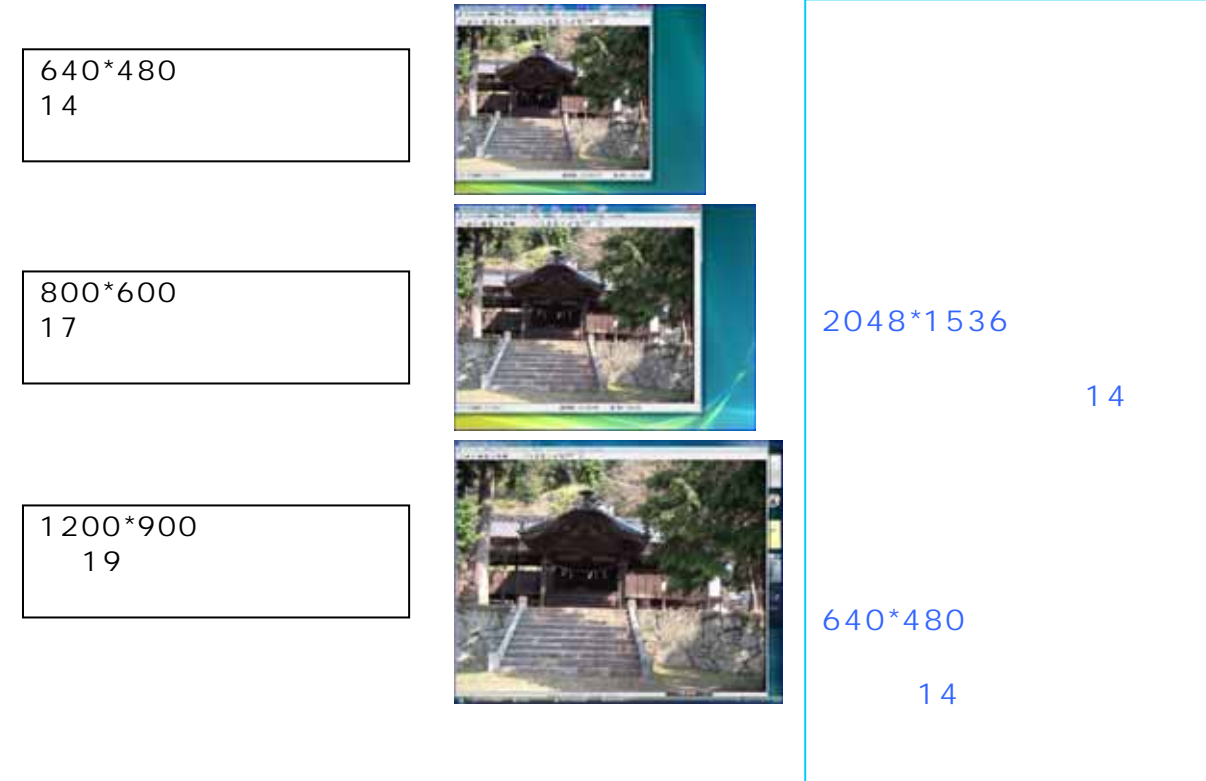

- 3. 縮小専用の入手
  - 縮小専用は<u>ここ</u>から入手。
  - X Pの場合『セキュリティー保護のため、このサイトによる、このコンピュータ ーへのファイルダウンロードが Internet Explorer によりブロックされました。 オプションを表示するにはここをクリックして下さい』と画面上部に表示された 場合は、指示通りクリックして、ファイルのダウンロードを選択する。
  - ・ 保存先をデスクトップとしてダウンロード。
  - ◆ ダウンロードすると右図アイコンがデスクトップに表示されます。
  - ShukuSen15 🔷 ダブルクリックする 0.exe 重常はこのまま解凍して下さい。 🔹 🛛 K 尚、Vista の場合は自己解凍イン c:#Program Files 参照(B)... ■ 7.9-トメニューに登録(S) ストール出来ない場合があるので、解 □ 関連付け(A) 凍ソフトで直接解凍する必要がある。 OK(<u>O</u>) キャンセル(C) 🔹 右アイコンが表示される 講座ではデスクトップにある『メールへの写真添付』フォルダの 中に入っているものを使用します。 ◆ デスクトップに残った ShukuSen150.exe をごみ箱に。
- 4.写真を縮小する

縮専アイコンをダブルクリック 640\*640 にチェックを入れる

| Copyright(c)2000-2002 a-groove.com                          |                                           |  |  |  |  |
|-------------------------------------------------------------|-------------------------------------------|--|--|--|--|
|                                                             | 1.50HelpExit                              |  |  |  |  |
| C 1280 x 1280 C 400 x 400                                   | ○ ファイル名の 前に マ                             |  |  |  |  |
| ○ 1024 × 1024 ○ 320 × 320                                   | S <sup>-</sup> をつけて保存                     |  |  |  |  |
| C 800 × 800 C 160 × 160                                     | <ul> <li>フォルダを作ってその中に保存</li> </ul>        |  |  |  |  |
| € 640 × 640 € 150 × 150                                     | フォルダ名 Resized                             |  |  |  |  |
| オブション                                                       |                                           |  |  |  |  |
| <ul> <li>○ 画像(500)(###1012/)</li> <li>□ 彩度を上げて保存</li> </ul> | *********                                 |  |  |  |  |
| □ モノクロで保存する                                                 | 画像ファイルをここに                                |  |  |  |  |
| 🗌 🗖 プログレッシブで保存する                                            | ドラッグ&ドロップしてください                           |  |  |  |  |
| □ 簡易HTML出力                                                  |                                           |  |  |  |  |
| ● JPEG量子化率を指定 92 (1-100%)                                   |                                           |  |  |  |  |
| 〇 ファイルサイズを指定 50 KByte                                       |                                           |  |  |  |  |
|                                                             | Algebrackedeedeedeedeedeedeedeedeedeedeel |  |  |  |  |

画像を選んで赤丸部分にドラッグする

画像の選び方はエクスプローラからでも、カメラに添付されてきたビュアーソフトからでもOKです。複数画像一度に縮小可能です。

赤部分にドラッグすると、そこに瞬間的に画像が表示され、すぐに見えなくな

りますがそれで完了です。

どこに保存されたか(ここは注意を要するところです)

縮小する写真があった場所に Resized と云うフォルダが作成され、その中に保存されています。縮小した段階では写真があった場所のフォルダがまだ開かれているので判り易いのですが、Outlook Express からこの場所を探す段階になると判り難いものです。縮小する前に、デスクトップにフォルダ(メール写真などの名前を付けて)を作成しておき、そこに縮小する画像をコピーして、その画像を縮専にドロップして縮小することを勧めます。メール添付が終わったならフォルダ毎ごみ箱に捨てましょう。

練習

- 1) デスクトップにある『メールへの写真添付』フォルダを開く
- 2)『縮専』フォルダ開く
- 3)『縮専』アイコンをダブルクリック
- 4) 640\*640 にチェックを入れる
- 5) 縮専ダイアログの上部を摘んで右方向に移動させる
- 6) 『メール写真』フォルダを開く
- 7)3枚の写真を選んで、縮専画面の右下にドロップする 瞬間的に画像が現れ消えることを確認する
- 8)『メール写真』フォルダの中に『Resized』フォルダが出来ていることを確 認する
- 9)『Resized』の中に縮小された画像があることを確認する サイズ確認は画像の上で右クリック プロパティ 詳細
- 5.メールへ画像添付

メールに画像を挿入する方法には、文面内への挿入と添付ファイルとして挿入する2 通りの方法があります。複数の画像について個々に説明を加えたい場合は文面内への挿 入が便利かと思われますが、OSがMEの場合は挿入された画像の保存が拡張子 bmp になるなどの問題があることから、添付ファイルとして送るのが一般的です。ここでは 添付ファイルの方法を説明します。

- 1) Outlook Express を開く
- 2) メールの作成をクリック
- 3) 挿入[メニュ-] 添付ファイル、もしくは、ツールバーの添付(ゼムクリップアイコン)

|     |                |                | 1.1                                                    | メッセーン(団) |              |    |          |   |
|-----|----------------|----------------|--------------------------------------------------------|----------|--------------|----|----------|---|
| 2   | 挿入( <u>1</u> ) | 봄자( <u>U</u> ) | $\mathcal{Y} = \mathcal{I} \mathcal{I}(\underline{1})$ | メッセーン    | ·( <u> M</u> |    |          |   |
|     | 添付             | オファイル(!        | <u>A</u> )                                             |          |              | ック | 添付       | 重 |
| t)t | ファ             | r A"bea        | )テキスト <u>(I</u>                                        | )        |              |    | رائ      |   |
| -   | 画像             | 录( <u>P</u> )  |                                                        |          | F.           |    | <b>`</b> |   |
|     | zk⊐            | 四線(1)          |                                                        |          |              |    |          |   |

- ファイルの場所:デスクトップ(デスクトップに仮保存することを推奨するのは Resized まで辿りつくのが容易だからです)
- 5) 『メールへの写真添付』フォルダを開く
- 6) 『メール写真』を開く
- 7) 『Resized』を開く
- 8) 3枚の画像の中から1枚を選ぶ
- 9) 添付
- 10)添付された状態

| 件名: |                       |
|-----|-----------------------|
| 添付: | 💼 kaidou.jpg (110 KB) |
|     |                       |

11)添付状態の確認(講座として確認するもので通常は必要ありません)

- ◆ ファイル[メニュ-] フォルダに移動 ローカルフォルダの中の下書きを選択
- ◆ 下書きをクリック 該当メールをクリック プレビューウィンドウに画像が表示される(受信者が見ることが出来る状態 と同じものです)

\* \* \* Outlook Express を使ってプラザから外部への発信は禁止事項です \* \* \*

写真添付メールは各自家に帰ってから楽しんで下さい

次回は ひながたを使った綺麗なメール を行います これも皆さんの要望が多かったも のです。アンケートの勉強したい項目には1番から3番の順位を付けて下さい。点数の高か ったものを優先的に講座に反映させていきます